# The BeagleBone Black Primer

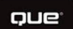

**Brian McLaughlin** 

#### FREE SAMPLE CHAPTER

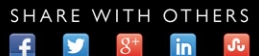

in

# THE BEAGLEBONE BLACK PRIMER

Brian McLaughlin

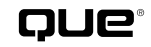

800 East 96th Street, Indianapolis, Indiana 46240 USA

## The BeagleBone Black Primer

#### Copyright © 2016 by Que Publishing

All rights reserved. No part of this book shall be reproduced, stored in a retrieval system, or transmitted by any means, electronic, mechanical, photocopying, recording, or otherwise, without written permission from the publisher. No patent liability is assumed with respect to the use of the information contained herein. Although every precaution has been taken in the preparation of this book, the publisher and author assume no responsibility for errors or omissions. Nor is any liability assumed for damages resulting from the use of the information contained herein.

ISBN-13: 978-0-7897-5386-1 ISBN-10: 0-7897-5386-3

Library of Congress Control Number: 2015946119

Printed in the United States of America

First Printing: September 2015

#### Trademarks

All terms mentioned in this book that are known to be trademarks or service marks have been appropriately capitalized. Que Publishing cannot attest to the accuracy of this information. Use of a term in this book should not be regarded as affecting the validity of any trademark or service mark.

This book was not created by and is not endorsed by Texas Instruments.

#### Warning and Disclaimer

Every effort has been made to make this book as complete and as accurate as possible, but no warranty or fitness is implied. The information provided is on an "as is" basis. The author and the publisher shall have neither liability nor responsibility to any person or entity with respect to any loss or damages arising from the information contained in this book.

#### **Special Sales**

For information about buying this title in bulk quantities, or for special sales opportunities (which may include electronic versions; custom cover designs; and content particular to your business, training goals, marketing focus, or branding interests), please contact our corporate sales department at corpsales@pearsoned.com or (800) 382-3419.

For government sales inquiries, please contact governmentsales@ pearsoned.com.

For questions about sales outside the U.S., please contact international@ pearsoned.com.

Editor-in-Chief Greg Wiegand

Executive Editor Rick Kughen

**Development Editor** Ginny Bess Munroe

Managing Editor Sandra Schroeder

Project Editor Seth Kerney

Copy Editor Bart Reed

Indexer Tim Wright

Proofreader Laura Hernandez

Technical Editor Anton Olsen

Publishing Coordinator Kristen Watterson

Interior Designer Mark Shirar

**Cover Designer** Mark Shirar

Compositor Jake McFarland

Photography Helene McLaughlin

## **Contents at a Glance**

Introduction 1

- CHAPTER 1 Embedded Computers and Electronics 5
- CHAPTER 2 Introduction to the Hardware 15
- **CHAPTER 3** Getting Started 25
- CHAPTER 4 Hardware Basics 39
- **CHAPTER 5** A Little Deeper into Development 57
- **CHAPTER 6** Trying Other Operating Systems 71
- CHAPTER 7 Expanding the Hardware Horizon 81
- CHAPTER 8 Low-Level Hardware and Capes 97
- CHAPTER 9 Interacting with Your World, Part 1: Sensors 113
- CHAPTER 10 Remote Monitoring and Data Collection 127
- CHAPTER 11 Interacting with Your World, Part 2: Feedback and Actuators 149
- CHAPTER 12 Computer Vision 171
- CHAPTER 13 Sniffing Out Car Trouble 189
- CHAPTER 14 Ground Control to Major Beagle 205
- CHAPTER 15 Moving Forward 225

Index 233

## Table of Contents

|           | Introduction                                                  | 1  |
|-----------|---------------------------------------------------------------|----|
|           | Who This Book Is For                                          | 1  |
|           | How This Book Is Organized                                    | 2  |
|           | Conventions Used in This Book                                 | 3  |
|           | Let Me Know What You Think                                    | 3  |
| Chapter 1 | Embedded Computers and Electronics                            | 5  |
|           | What Are Embedded Electronics?                                | 5  |
|           | Arduino                                                       | 9  |
|           | What Should Readers Get Out of This Book?                     | 12 |
| Chapter 2 | Introduction to the Hardware                                  | 15 |
|           | A Short Lineage of the BeagleBone Black                       | 15 |
|           | BeagleBone Black Hardware Specification                       | 19 |
|           | Processor                                                     | 20 |
|           | RAM                                                           | 21 |
|           | Onboard Flash and MicroSD External Storage                    | 22 |
|           | Ethernet                                                      | 22 |
|           | General-Purpose Input/Output                                  | 22 |
| Chapter 3 | Getting Started                                               | 25 |
|           | Setting Up and Saying "Hello, World!"                         | 26 |
|           | Connecting to Ethernet                                        | 32 |
| Chapter 4 | Hardware Basics                                               | 39 |
|           | Electronics Basics: Voltage, Current, Power, and Resistance . | 39 |
|           | The Short Circuit                                             | 43 |
|           | The Resistor                                                  | 45 |
|           | Diodes and LEDs                                               | 48 |
|           | Build an LED Circuit                                          | 50 |
| Chapter 5 | A Little Deeper into Development                              | 57 |
|           | Interpreted Code                                              | 57 |
|           | Python—A Step Above Interpreted Language                      | 59 |
|           | Implementing Blinking Lights In Python                        | 62 |
|           | Compiled Code                                                 | 65 |

iv

#### Table of Contents

| Chapter 6  | Trying Other Operating Systems71                            |     |
|------------|-------------------------------------------------------------|-----|
|            | History of the Linux World: Part I71                        |     |
|            | Picking an Operating System73                               |     |
|            | Loading the microSD Card73                                  |     |
| Chapter 7  | Expanding the Hardware Horizon                              |     |
|            | Binary Basics                                               |     |
|            | Hardware Representation83                                   |     |
|            | Serial Communications91                                     |     |
|            | Inspecting UART93                                           |     |
| Chapter 8  | Low-Level Hardware and Capes97                              |     |
|            | Linux Hardware Through The File System97                    |     |
|            | Hardware in the File System100                              |     |
|            | One Pin, Multiple Functions103                              |     |
|            | Hardware Configuration108                                   |     |
| Chapter 9  | Interacting with Your World, Part 1: Sensors                |     |
|            | Sensor Basics                                               |     |
|            | Analog Versus Digital120                                    |     |
|            | Sample Rates124                                             |     |
| Chapter 10 | Remote Monitoring and Data Collection                       |     |
|            | Project Outline                                             |     |
|            | Wiring Up The Project130                                    |     |
|            | Seeing the Light134                                         |     |
|            | Publishing the Sensor Data137                               |     |
|            | Start Collecting Data142                                    |     |
| Chapter 11 | Interacting with Your World, Part 2: Feedback and Actuators | 149 |
|            | Controlling Current149                                      |     |
|            | Blinking to Fading156                                       |     |
|            | Vibration Motors159                                         |     |
|            | Servo Motors161                                             |     |
|            | Stepper Motors                                              |     |
| Chapter 12 | Computer Vision                                             |     |
|            | Connecting a Camera171                                      |     |
|            | Utilizing OpenCV Libraries177                               |     |

The BeagleBone Black Primer

|            | A Better Photo Booth                         | 178 |
|------------|----------------------------------------------|-----|
|            | Cascade Classifiers                          | 180 |
|            | Tracking a Face                              |     |
| Chapter 13 | Sniffing Out Car Trouble                     |     |
|            | Car Computers                                | 189 |
|            | Interfacing to the Car                       | 191 |
|            | Reading the Car's Status                     | 198 |
|            | Interpreting the Data                        | 199 |
| Chapter 14 | Ground Control to Major Beagle               | 205 |
|            | Radio Data                                   | 205 |
|            | WiFi                                         | 210 |
|            | Software Defined Radio                       | 212 |
|            | Grabbing Libraries with Git                  | 215 |
|            | Radio Testing                                | 216 |
|            | Calibrating the Radio                        | 219 |
|            | Listening to Aviation Data                   | 221 |
|            | BeagleBone Black Air Traffic Control Station | 223 |
| Chapter 15 | Moving Forward                               | 225 |
|            | Project Ideas                                | 226 |
|            | Portable Gaming Solutions                    | 226 |
|            | Weather Station                              |     |
|            | In-Car Computer                              | 227 |
|            | More Advanced Aircraft "RADAR"               |     |
|            | Satellite Ground Station                     |     |
|            | Tools                                        | 230 |
|            | Resources                                    | 230 |
|            | Index                                        |     |

vi

## About the Author

**Brian McLaughlin** is an engineer by profession and by hobby. Brian earned a bachelor's degree in computer science from North Carolina State University and a masters of engineering in systems engineering from the University of Maryland. With a solid foundation in software, Brian was initially exposed to more advanced topics in hardware while working on the Hubble Space Telescope Project. Over time, Brian began writing for GeekDad and has become a part of the growing Maker community. Brian lives in Maryland with his beautiful wife and two boys.

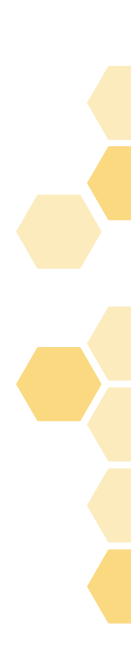

## Dedication

For Mom & Dad

## Acknowledgments

I wish I could acknowledge everyone who ever taught me something about STEAM (science, technology, engineering, art, and mathematics) topics, but that would be almost every teacher, instructor, mentor, and co-worker I have ever had to this point in my life. I would like to start by thanking the Integration and Test and software development teams for the Wide Field Camera 3 instrument on the Hubble Space Telescope, the first place I worked where the rubber met the road between hardware and software. I would like to thank my mentors—specifically Larry Barrett and Curtis Fatig—with whom I worked on the James Webb Space Telescope project and other projects. From them I was always learning something about engineering, working in a high-pressure environment, travelling the world, and finding out about life in general. I would like to thank my friends at GeekDad who helped me find a passion for writing about technical topics for fun and not just for my 9-to-5 job.

I would like to thank the people and companies who provided hardware and parts in support of this book including Tektronix, Oscium, SparkFun, and Element14.

I would like to offer my apologies to my neighbors in my little cul-de-sac in Columbia, Maryland. Writing a book while still holding down a full-time job was much harder than I had anticipated, and my lawn and yard suffered as a consequence. I promise I will keep them looking better!

I of course need to thank my parents, Glen and Diane, and my brother, Glen. Our parents always encouraged us to explore, learn, and grow, and my brother, in addition to sharing systems with me, showed me the Mosaic web browser before most people knew what the Web even was. I also need to thank my Uncle Lou, who passed along computers as he upgraded, and always made sure we were working on learning the basics of flying with *Flight Simulator*. It was also thanks to my parents and my Uncle Lou that I went to Space Camp in seventh grade.

Finally, I must acknowledge all of the rest of my loving family, particularly my beautiful wife, Helene, and my boys, Sean and Liam. Without everyone's support, patience, understanding, love, and patience, I never would have finished this book. (Yes, patience needed to be there twice.)

## We Want to Hear from You!

As the reader of this book, *you* are our most important critic and commentator. We value your opinion and want to know what we're doing right, what we could do better, what areas you'd like to see us publish in, and any other words of wisdom you're willing to pass our way.

We welcome your comments. You can email or write to let us know what you did or didn't like about this book—as well as what we can do to make our books better.

Please note that we cannot help you with technical problems related to the topic of this book.

When you write, please be sure to include this book's title and author as well as your name and email address. We will carefully review your comments and share them with the author and editors who worked on the book.

Email: feedback@quepublishing.com

Mail: Que Publishing ATTN: Reader Feedback 800 East 96th Street Indianapolis, IN 46240 USA

## **Reader Services**

Visit our website and register this book at quepublishing.com/register for convenient access to any updates, downloads, or errata that might be available for this book.

This page intentionally left blank

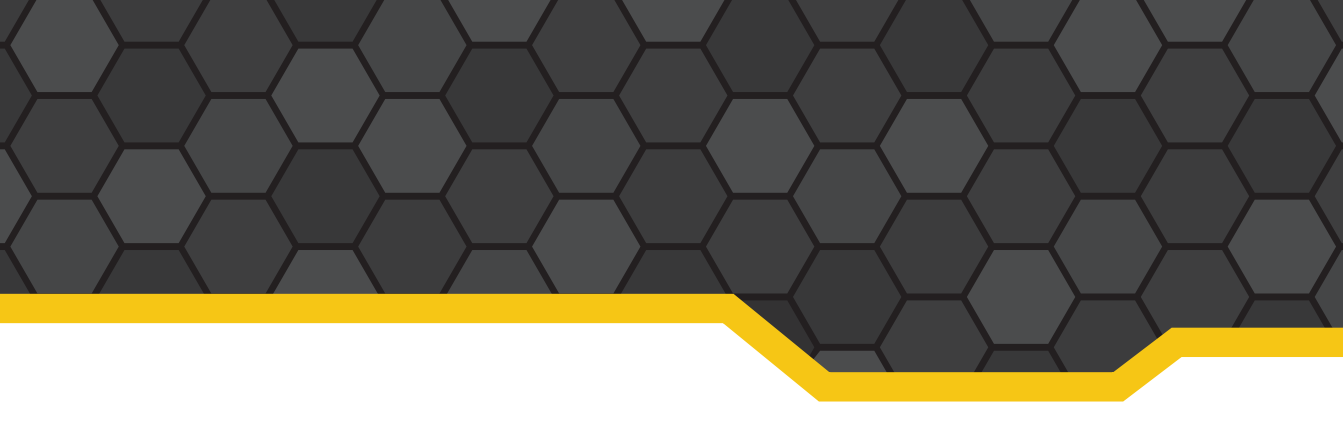

## Introduction

The world is becoming a place where the traditional technical disciplines of science, technology, engineering, and mathematics (STEM) have boiled over into the world of art to produce STEAM (that is, STEM with Art thrown in the mix). It is the beginning of a new Renaissance. Just like in Da Vinci's time, cross-domain studies in all the STEAM topics are critical, and they are often unified via some form of electronics.

For example, an art installation may allow for a mechanical, interactive sculpture. This sculpture may require some "senses" to understand changes in the environment—everything from a change in temperature to the traditional senses of touch, sight, sound, taste, and smell. These changes are processed by some electronic means, and then some action is taken with that information. Maybe the head of a statue "looks" at you when you walk past.

For some, even the most technical work can seem like art. The layout of a circuit on a board, an elegant programming solution, and the RS-25 rocket engine, among many other technical solutions, are all like looking at art to me.

This book strives to provide the information necessary for you to find your own art in the world of STEAM. We will use a very accessible and powerful electronics board for this task—the BeagleBone Black.

## Who This Book Is For

Targeting an audience for a book such as this can be tricky. For example, there are people in the artistic world–I've known many myself—who want to integrate electronics into their art projects, but they find the task daunting. I wrote this book so that those individuals can start to understand how electronics work and forge a path forward to bring their artistic creations to life.

There are others out there who have plenty of experience with electronics and building projects, but want to move toward using the power of the BeagleBone Black. For those readers, many of the sections of this book will provide quick reference to information on accessing the pins and functionality of the board and how to accomplish the basic tasks they need to know to build larger projects.

None of the projects are completely finished out in the course of the book. They are left at the level of the breadboard and still lack the finalized look of a project with a completed enclosure and installation. This is on purpose. I only give you enough information to be dangerous—and to go out on your own and build something amazing.

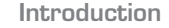

## How This Book Is Organized

I try not to make any assumptions concerning what you may know about electronics and computers, other than basic familiarity with traditional desktop environments. With that in mind, I attempt to start off slowly. Here's what you'll find in the chapters of this book:

- Chapters 1–5: These chapters provide you with an overview of embedded electronics and development platforms. In these chapters, you learn what the BeagleBone Black represents and what major parts it is made from. You also learn how to procure a board, hook it up for the first time, and get something running. You learn some basics of electronics and how to get electrons to obey your will and desires. Well, they won't obey, but they will follow the paths you force them down and at the rates you desire. Finally, you learn how to use programming to make things happen on the board, and you get some exposure to a couple of the programming languages available and learn some of the differences between them.
- Chapters 6-8: These chapters provide some more advanced topics on hardware interactions and the environments you can use for operating your board. A number of operating system environments are available to run on the board, and in these chapters you learn how to switch out an operating system. You also learn some more low-level hardware interface information and about the ecosystem of standardized hardware expansion boards for the BeagleBone Black (known as Capes).
- **Chapters 9-14:** These chapters offer some insight into building more complex projects with the BeagleBone Black. You learn about how sensors work, build an environment-monitoring station for your working area, and find out how to manipulate items in your environment via motors. Finally, you get into various projects. You'll learn how to give your creator's vision, which can be used to actually track a person's face. You'll also tap into the computer in your car, and even listen to the data sent from aircraft so that you can track the aircraft in your area.
- Chapter 15: This chapter leaves you with some room to think about where you can go after reading the book. You'll learn about places to start expanding on what you have learned, a little about securing your BeagleBone Black, and some of my favorite project resources.

Only you know how much knowledge and experience you have as you begin reading this book. If you're completely new to this world, you will probably want to work through the book sequentially and build your knowledge as you go. If you're an experienced user who just wants examples of how to accomplish specific tasks with the BeagleBone Black, you will probably tend to bounce around and grab the bits you need.

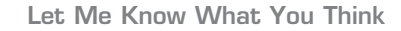

## **Conventions Used in This Book**

A couple of conventions are used throughout this book. Monospaced font calls out source code and terminal interactions. For example:

print "This is a line of source code"

~/bbb-primer/\$ this is a terminal interaction

Note that source code is called out as a Listing, but terminal interactions are not. Also note that, in terminal interaction, content the user should enter is in **bold mono font**.

## Let Me Know What You Think

If you want to contact me, feel free to email me at **bjmclaughlin@gmail.com**. I welcome questions that clarify points made in the book and constructive criticism.

However, as with many technical topics, there is often more than one way to accomplish a goal. Therefore, if you offer a comment that just shows a different way to accomplish the same thing or a quicker, more efficient way when the point of the example was obviously to be clear and thoughtful and not efficient, I will likely mentally acknowledge your point, archive the email, and move on with my life. Remember, my goal is to be as clear and accessible to as many levels of interest as possible.

With all of that said, I think you will enjoy the book, and I hope that you will learn how to accomplish whatever it is you set out to do after reading it. *Allons-y!* 

This page intentionally left blank

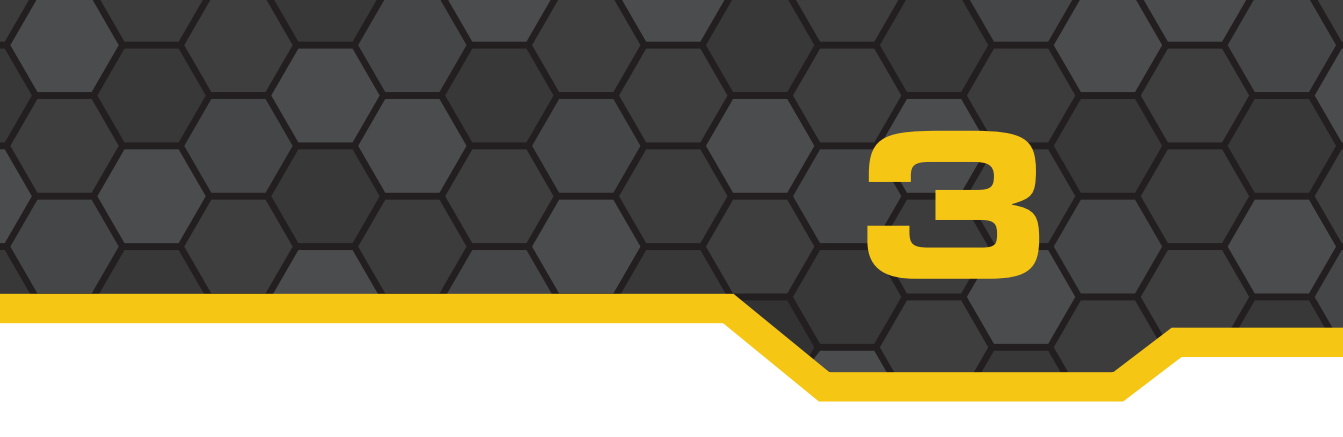

## **Getting Started**

To get started with the BeagleBone Black, you will want to obtain the board itself and some of the basic parts. The board is available from a number of resources. The beagleboard.org website provides some great places to buy the board (see http://beagleboard.org/black). Of course, I have my favorite suppliers, which are both a major part of the Maker community:

- SparkFun Electronics (http://sparkfun.com)—Boulder, Colorado-based SparkFun Electronics was founded on the idea of open source and open hardware. The company has an extensive catalog of electronics parts and components and consistently supports the community. SparkFun also has excellent tutorials and active forums where you can always find help on your projects. If you live in the Boulder area, be sure to watch for the in-person classes and other events the company sponsors!
- Adafruit (http://adafruit.com)—Based in New York City, Adafruit was founded by Limor "Ladyada" Fried, a true celebrity in the Maker community. The company is another great source for all the components and parts you might need for your projects and for taking the steps to move your projects beyond the introductory ones in this book. Adafruit also has an extensive tutorial section on its website.

When I am shopping for parts, I am often torn between these two suppliers. They are both excellent companies that have provided great support to me and countless others. Determining which to use, however, shouldn't be as much of a struggle as I might make it seem. The two companies work well together, participate in events together, and are both friendly. They represent the best of the community because they aren't there to compete against each other; they support the community and make sure we have what we need to get our projects off the ground. If you have questions on electronics basics or more complicated techniques, you can generally find a tutorial on one of the two sites or find willing support in the forums and via email.

In each chapter, I will outline the parts you will need for that chapter's project. We will take a practice run with this chapter and look at getting your BeagleBone Black set up and running. First, note some of the parts you'll need:

- BeagleBone Black
- USB cable (USB A to USB Mini B)
- +5 volt DC power supply (at least 1,000 milliamps)
- Ethernet cable

The USB cable should come with the BeagleBone Black; if it does not, make sure you inform your supplier. If a friend gave you the board, then just ask nicely. To get started, you also need a way to communicate with the board. In this chapter I'm going to discuss how to connect the BeagleBone Black to another computer and also how to connect remotely via Ethernet. Another option is to connect a monitor, keyboard, and mouse directly.

## Setting Up and Saying "Hello, World!"

The big moment has arrived, and it is time to power up your BeagleBone Black and start working! We start with a direct computer connection via USB. This is a simple step. Simply plug the USB cable into the BeagleBone Black and the other end into a USB port on the computer.

As soon as the board is connected to your computer, you should see the lights on the board come to life. Four lights should start blinking on the board. These are four "user" lights, labeled USR0, USR1, USR2, and USR3, as shown in Figure 3.1. There is also a power light labeled PWR. The power light should stay constantly lit. The user lights will blink with different activities. At the default boot on a clean board, you will find the user lights configured as follows:

- **USR0**—This light blinks in a heartbeat pattern: two quick flashes, a pause, and then repeat.
- USR1—This light is configured to blink on activity from the microSD card. Because the board isn't plugged in a microSD card yet, you shouldn't see any activity on this light yet.
- **USR2**—This light flashes on CPU activity.
- USR3—This light flashes when the built-in flash memory is accessed. The default operating system should be installed in this embedded Multi-Media Card, or eMMC, memory, so you should see activity as the board is accessing the built-in, default operating system and file system.

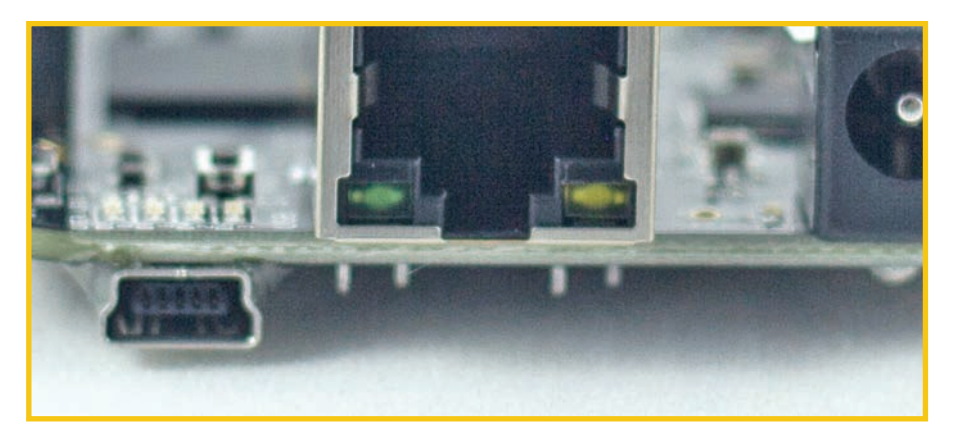

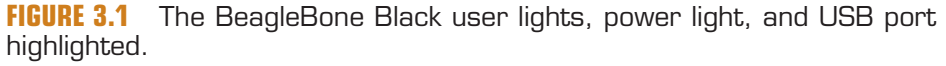

Next, you're going to have to install the drivers necessary for your computer to talk to the BeagleBone Black. On a Windows 7 laptop, you just plug the board in via USB to allow a drive to mount from the board that contains driver files. Use these files directly so that you don't have to look for them. You also have the option of downloading the drivers from the BeagleBoard organization website (http://beagleboard.org/getting-started). Drivers are available for Windows 32- and 64-bit environments, OS X, and Linux. You should refer to the specific setup instructions for your machine.

Now that you have your BeagleBone Black up and operating and have the drivers installed, what can you do? Your BeagleBone Black is already running a web server! You can use the Chrome or Firefox web browser to navigate to the board's web server at http://192.168.7.2.

## NOTE

#### Web Browser Warning

The web server is not compatible with Microsoft Internet Explorer. Just stick with Chrome- or Firefox-compatible browsers. You really shouldn't use Internet Explorer anyway. For anything. Take this as a public service message. You can get Chrome or Firefox at the following links:

http://www.google.com/chrome/browser

http://www.mozilla.org/en-US/firefox/new

Navigate to the BeagleBone Black website at http://192.168.7.2. Your browser should present a very colorful and active website, and you should see something like the banner shown in Figure 3.2.

Your board is connected! BeagleBone Black rev 000C S/N 2314BBBK0577 running BoneScript 0.2.4 at 192.168.7.2

**FIGURE 3.2** Banner from the BeagleBone built-in website letting you know everything is working just fine.

This banner gives you information about your BeagleBone Black. First, the banner is green and has a check mark. That must mean everything is good, right? Also, the banner tells you that the board is connected. These are all good indications that all is right with your BeagleBone Black's world. Table 3.1 explains the other information that is supplied.

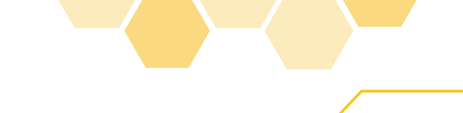

| Listed Information       | Description                                                                                                    |  |
|--------------------------|----------------------------------------------------------------------------------------------------|--|
| BeagleBone Black         | You bought a BeagleBone Black, right? This is a good sign that<br>you bought what you thought you were buying.                                                           |  |
| Rev 000C                 | This tells you that, in this case, version 000 of the revision C<br>BeagleBone Black hardware is running.                                                                |  |
| S/N 2314BBBK0577         | This is the serial number of the specific BeagleBone Black.                                                                                                    |  |
| Running BoneScript 0.2.4 | The board runs BoneScript version 0.2.4. BoneScript is a version of JavaScript for the BeagleBone environments.                                                          |  |
| At 192.168.7.2           | This is the IP address of the board on the virtualized network<br>over the USB connection. It should match the address you<br>typed into the address bar of the browser. |  |

#### TABLE 3.1 Default Website Banner Information

Congratulations! You've now successfully powered up, connected to, and communicated with your board! That was easy, wasn't it? Let's make a couple changes and use one of the user lights we discussed before to make it flash. About halfway down the page is a section titled "Cloud9 IDE" (IDE stands for *integrated development environment*). Click the header, and the Cloud9 IDE will launch in a new browser window or tab (see Figure 3.3). This is a powerful IDE running directly on the BeagleBone Black through a web interface.

So, what is an IDE? In short, an IDE is used as an all-in-one place where you can write software directly on the BeagleBone Black. It includes an editor, a way to execute code, and many other useful features.

When a person is just starting out with a new programming language, there is a tradition that the first program they write simply displays "Hello, World!" in some manner that fits into the environment. In many languages, this is accomplished by simply printing the message, whereas in some Windows environments, an alert message is displayed. That tradition has been extended into the hardware world with a program that makes a light blink once a second.

In our case, we are approaching a board for the first time and trying out a language for the first time, so why don't we try both displaying a message and blinking a light? Follow these steps to create a new file, write the code to accomplish our task, execute the code, and get blinking:

- In the main window of the Cloud9 environment you'll find a + button. Click this button and select New File. This will open a blank text file where you can enter code. If there are other tabs open, you can close them. Feel free to peruse any "getting started" information on those pages.
- 2. Enter the code shown in Listing 3.1 into the document.
- 3. Save the file on the board. In this case, the file's name is blink.js.
- 4. In the environment, click the Run button.

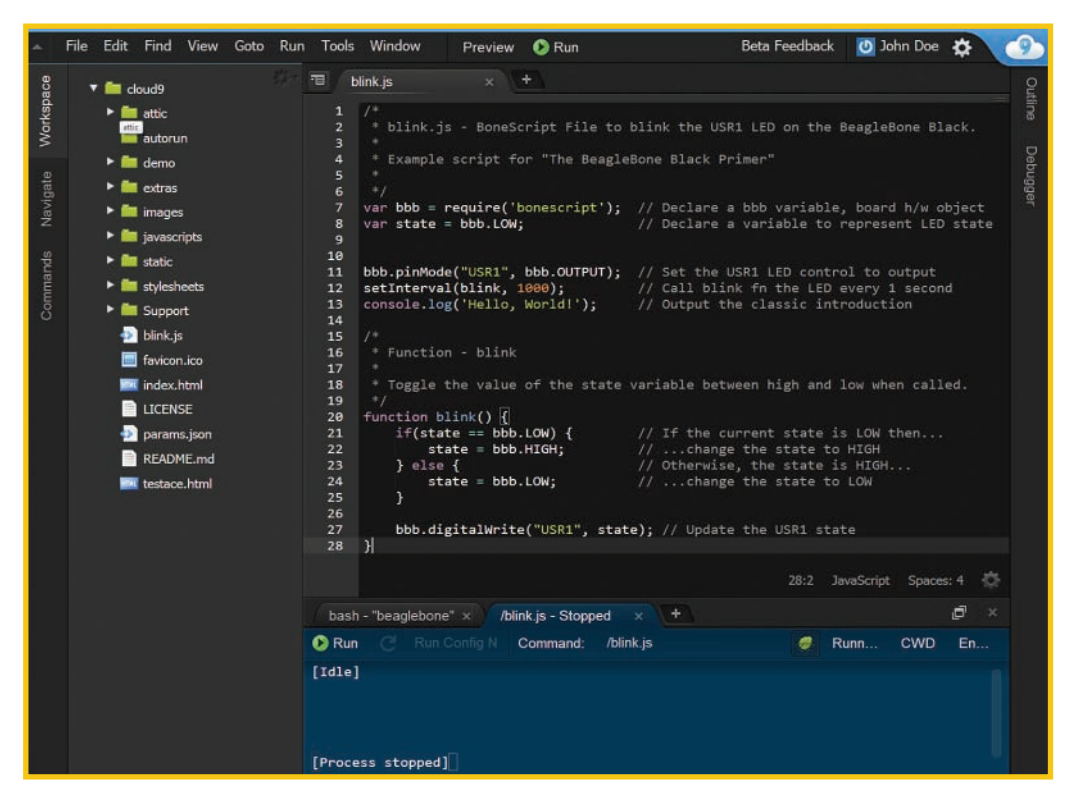

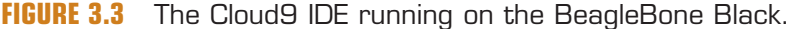

#### LISTING 3.1 blink.js

```
/*
1:
2:
     * blink.js - BoneScript File to blink the USR1 LED on the BeagleBone Black.
3.
4.
     * Example script for "The BeagleBone Black Primer"
     *
5:
6:
     */
7: var bbb = require('bonescript'); // Declare a bbb variable, board h/w object
                                      // Declare a variable to represent LED state
8:
   var state = bbb.LOW;
9:
10:
11: bbb.pinMode('USR1', bbb.OUTPUT); // Set the USR1 LED control to output
12: setInterval(blink, 1000);
                                    // Call blink fn the LED every 1 second
13: console.log('Hello, World!'); // Output the classic introduction
14:
15: /*
```

```
16:
     * Function - blink
17:
     * Toggle the value of the state variable between high and low when called.
18:
19:
     */
20: function blink() {
21:
        if(state == bbb.LOW) {
                                       // If the current state is LOW then...
22.
             state = bbb.HIGH;
                                       // ...change the state to HIGH
                                        // Otherwise, the state is HIGH...
23:
        } else {
24:
             state = bbb.LOW:
                                        // ...change the state to LOW
25:
        }
26:
27:
        bbb.digitalWrite('USR1', state); // Update the USR1 state
28: }
```

It will take a couple of seconds, but the code will start executing. You should see a light just next to the heartbeat light blinking on for a full second and then off for a second. Success! Let's step through the code you just blindly put into the environment and executed. Glad you trust me! The source starts with these six lines of code:

```
1: /*
2: * blink.js - BoneScript File to blink the USR1 LED on the BeagleBone Black.
3: *
4: * Example script for "The BeagleBone Black Primer"
5: *
6: */
```

These lines look fairly readable to a human and not like source code. That's because this code is what's called a *comment*. A comment starts with /\* and ends with the \*/ and includes everything in between. The extra asterisks at the beginning of the other lines are just to make things look good. There is another way to signify comments in BoneScript/ JavaScript, and that is using //. These are used to describe what is occurring on a line of code. Everything from the // to the end of the line is a comment. Comments are not executed or even seen for execution. You will see a couple of different styles of commenting in different languages throughout the book.

Line 7 accesses a shared library of source code, called bonescript, that is provided to you as part of the environment:

```
7: var bbb = require('bonescript'); // Declare a bbb variable, board h/w object
```

This code accomplishes many tasks behind the scene that you don't need to worry about for now. Access to the library is assigned to variable bbb. This means that we can use the variable bbb to access resources in that special library, as you will see on the following lines:

```
8: var state = bbb.LOW; // Declare a variable to represent LED state
```

Line 8 declares another variable called state. We are going to use state to track whether we set our signal for the USR1 light to HIGH or LOW. When the state is set to HIGH, the voltage on the electronics attached to that light is set to +5V, and it is set to 0V for LOW. When the voltage is set HIGH at +5V, the electrical potential on the light is increased, which means the light can do work. What happens when a light can do work? It lights up!

Something important to remember here is that setting the state variable to HIGH or LOW doesn't actually change the power supplied. We do that using a function called digitalWrite, which is a part of the bonescript library we can now access through the bbb variable. More on that function later. Now we hit a line that does something with the electricity on the board:

```
11: bbb.pinMode('USR1', bbb.OUTPUT); // Set the USR1 LED control to output
```

With this line, we are calling a function called pinMode, which is part of the bonescript library, and using another bonescript library constant called OUTPUT. This means we are configuring the USR1 pin to output the voltage rather than sensing a voltage from somewhere else in a circuit. In total, this line says, "Take the pin attached to the light USR1 and get it ready to output, please."

The next line utilizes a function called setInterval to run the meat of the program:

```
12: setInterval(blink, 1000); // Call blink fn the LED every 1 second
```

This line of code tells the system to execute the function blink once every second. Line 13 has nothing to do with blinking our light. This is a simple statement that prints our classic first-time program announcement out to a console:

13: console.log('Hello, World!'); // Output the classic introduction

In the Cloud9 IDE environment, you will see this printed on a lower tab labeled "/blink.js -Running," as shown in Figure 3.4.

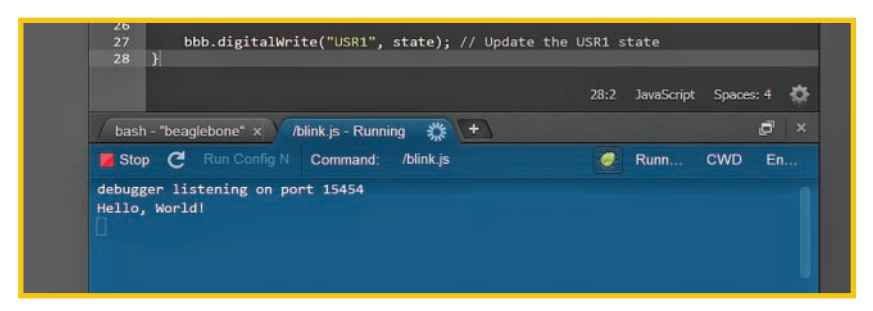

FIGURE 3.4 The "Hello, World!" statement written to the console log.

The final lines define a function called blink. This function simply checks the status of the state variable and changes it to the opposite state. This function is called once every

second by the setInterval function. The real meat of the function is on line 27. The call to digitalWrite makes the actual change to the hardware to change the status of the physical circuit attached to the USR1 light:

27: bbb.digitalWrite('USR1', state); // Update the USR1 state

That is all the code required to use BoneScript to blink a light and print a message to the console! It is important to remember that BoneScript is defined only by the bonescript library. The underlying syntax and structure is just JavaScript, a scripting language used in many places on the Web. This means that you can use JavaScript tutorial and reference resources to help you understand or to get any clarification.

For simple examples throughout the book, I will stick to BoneScript just to make it easy. For more complex code and functionality, I use other programming languages such as C/ C++ and Python. I will comment the code to help with readability if you are not familiar with those languages; however, I highly encourage you to seek out other resources to learn those languages in depth because that is not the focus of this book. The next chapter will delve into some more complex development with BoneScript and the Cloud9 IDE to enable your own explorations. It will also introduce you to the basics of programming with other languages.

## **Connecting to Ethernet**

Thus far, we have talked to the BeagleBone Black through a USB connection to a computer. This is all fine and well, but the power of the BeagleBone Black is that it's a standalone computer capable of working on its own. Our next step is to cut the cord from our computer and connect the BeagleBone Black to a network.

In accomplishing this, we can drop the USB cable from our setup and exchange it for an Ethernet cable. We also need to power our board. Ethernet, unlike USB, does not provide power in normal configurations. There's an option called Power over Ethernet, abbreviated PoE, but this is not a normal network configuration, so we will assume you need a separate power supply. I purchased the power supply I am using from SparkFun. It has a 5V output and can provide up to 1A of current.

Most home networks use a system called Dynamic Host Configuration Protocol (DHCP). In this configuration, a component on a network is assigned an address on the network automatically. To make this easy on ourselves, we know when the BeagleBone Black is connected via USB that it has an address of 192.168.7.2. We can use this to our advantage and connect to both Ethernet and USB at the same time and see what address our board is assigned for the Ethernet connection. So, with your board already connected to the USB, plug your Ethernet cable into the board and into your network.

When you connect the Ethernet cable, you should see the lights on the Ethernet port of your board light up. This means you've connected! Now, to see the IP address that has been assigned, we are going to break out to a new piece of software and connect via Secure Shell (SSH). We are about to delve into the world of the Linux command line.

There are many ways to connect via SSH. If your computer runs Linux or OS X, getting to a terminal is as easy as opening a Terminal session. The commands to use are the same as you would see working on the command line of a Linux or OS X machine. Following is an example of connecting via SSH from the Linux command line first. The process is the same for OS X. We will get to Windows in a moment.

From the Terminal, execute the following command:

[brian@mercury-fedora-vm ]\$ ssh root@192.168.7.2

With this command, you ask the system to use the ssh command to connect as root to the computer at 192.168.7.2, which we know is our BeagleBone Black's USB connection. When you execute this command and you have all the connections set right, you are presented with the following prompt:

The authenticity of host '192.168.7.2 (192.168.7.2)' can't be established. ECDSA key fingerprint is c0:81:1a:f4:58:b9:51:15:00:df:ee:71:c4:d9:fd:54. Are you sure you want to continue connecting (yes/no)?

This prompt is associated with security (referring to the first *S* in SSH). Your computer has never connected to this host via SSH before, and it wants to validate that this is the computer you mean to connect with. What does this buy you? It allows you to be sure that the computer you are connecting to in the future is the one you intended to, with no hacker interference. You should accept this by entering **yes**. The ssh program will let you know that it has accepted the security key and that it is added to the list of known servers.

```
The authenticity of host '192.168.7.2 (192.168.7.2)' can't be established.
ECDSA key fingerprint is c0:81:1a:f4:58:b9:51:15:00:df:ee:71:c4:d9:fd:54.
Are you sure you want to continue connecting (yes/no)? yes
Warning: Permanently added '192.168.7.2' (ECDSA) to the list of known hosts.
```

Now, you request to log in as the root user. The root account is a powerful account and should be password protected by default, but the BeagleBone Black has a blank root password by default. We will change this later before we set the board up to be on a network doing a job.

In the Windows environment, I recommend PuTTY for SSH connections. It is easy to find with a Google search, and installation is a breeze. When you start the application, you are presented with the configuration window shown in Figure 3.5. Notice in the hostname that I've entered the USB assigned address of your BeagleBone Black, 192.168.7.2. Just below the Host Name text entry, you select the connection type, which is SSH in this case. Once you've entered these settings, click the Open button.

| - Session                                                                                                    | Basic options for your PuTTY se                                                       | ession                 |
|----------------------------------------------------------------------------------------------------|---------------------------------------------------------------------------------------|------------------------|
| - Terminal<br>- Keyboard                                                                                                    | Specify the destination you want to conne<br>Host Name (or IP address)<br>192.168.7.2 | Port 22                |
| Dell     Features     Features     Hondow     Appearance     Behaviour     Translation     Selection     Colours     Colours     Convection     Data     Proxy     Teinet     Rogin     SSH     Senal | Connection type:<br>Raw Telnet Rlogin SS                                              | H 🔘 Seria              |
|                                                                                                    | Load, save or delete a stored session<br>Saved Sessions                               | 1                      |
|                                                                                                    | Deraum Settings                                                                       | Load<br>Save<br>Delete |
|                                                                                                    | Close window on exit:<br>Always Never  Only on clean exit                             |                        |

#### FIGURE 3.5 The PuTTY Configuration window.

Another window will pop up that looks a lot like the information you saw the first time you tried to connect in the Linux terminal, and it serves the same function (see Figure 3.6). Click the Yes button to accept the security key and continue by logging on.

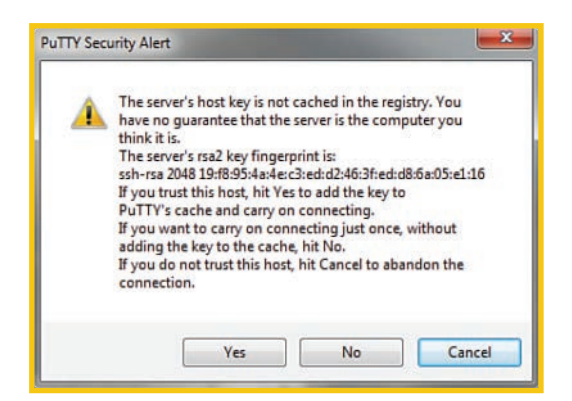

#### FIGURE 3.6 The PuTTY Security Alert window.

From here on, regardless of the operating system or Terminal application you are using, the output will be the same. That is because what you'll see now is actually on the BeagleBone Black.

From now on, if you log in with SSH via the USB default connection, you will not see the prompt for the security key. The session will now present you with the following command prompt:

root@beaglebone:#

This is the default prompt for the default user. If you are familiar with Linux or a similar operating system, then you'll know you're in a Bash shell. The information provided by the prompt can be very useful and even customized. The information in Table 3.2 is presented in the default prompt.

| TABLE 3.2 | Default | Prompt | Information |
|-----------|---------|--------|-------------|
|-----------|---------|--------|-------------|

| Prompt Information | Description                                                                                                    |
|--------------------|----------------------------------------------------------------------------------------------------|
| root               | The information in this first block tells us the username for the shell. In our case, we logged in as root.                                          |
| beaglebone         | The hostname, on the network, we are logged in to.                                                                                                   |
|                    | This represents the directory we're currently working in on<br>the file tree. In this case, the tilde is shorthand for the user's<br>home directory. |

Now, we are going to enter our second command. This command, called ifconfig, is used to report the current network status of the system. Let's go ahead and enter it and then see the response:

#### root@beaglebone:# ifconfig

| eth0 | Link encap:Ethernet HWaddr 7c:66:9d:58:bd:41                   |
|------|----------------------------------------------------------------|
|      | inet addr:192.168.1.161 Bcast:192.168.1.255 Mask:255.255.255.0 |
|      | inet6 addr: fe80::7e66:9dff:fe58:bd41/64 Scope:Link            |
|      | UP BROADCAST RUNNING MULTICAST MTU:1500 Metric:1               |
|      | RX packets:4059 errors:0 dropped:2 overruns:0 frame:0          |
|      | TX packets:147 errors:0 dropped:0 overruns:0 carrier:0         |
|      | collisions:0 txqueuelen:1000                                   |
|      | RX bytes:616100 (601.6 KiB) TX bytes:18322 (17.8 KiB)          |
|      | Interrupt:40                                                   |
|      |                                                                |
| 10   | Link encap:Local Loopback                                      |
|      | inet addr:127.0.0.1 Mask:255.0.0.0                             |
|      | inet6 addr: ::1/128 Scope:Host                                 |
|      | UP LOOPBACK RUNNING MTU:65536 Metric:1                         |
|      | RX packets:0 errors:0 dropped:0 overruns:0 frame:0             |
|      | TX packets:0 errors:0 dropped:0 overruns:0 carrier:0           |
|      | collisions:0 txqueuelen:0                                      |
|      | RX bytes:0 (0.0 B) TX bytes:0 (0.0 B)                          |
|      |                                                                |
| usb0 | Link encap:Ethernet HWaddr e6:8c:89:9a:b6:c8                   |
|      | inet addr:192.168.7.2 Bcast:192.168.7.3 Mask:255.255.255.252   |
|      | inet6 addr: fe80::e48c:89ff:fe9a:b6c8/64 Scope:Link            |

UP BROADCAST RUNNING MULTICAST MTU:1500 Metric:1

```
RX packets:1717 errors:0 dropped:0 overruns:0 frame:0
TX packets:136 errors:0 dropped:0 overruns:0 carrier:0
collisions:0 txqueuelen:1000
RX bytes:200409 (195.7 KiB) TX bytes:31059 (30.3 KiB)
```

The results provided tell us about three different network adapters represented on the system: eth0, 10, and usb0. We can ignore 10 for now; it's the local loopback connection. The two of interest to us are eth0 and usb0. The default USB connection is usb0. There are a lot of fields here, but the field we are interested in is labeled inet addr. Here is the usb0 interface information again, with that field highlighted in bold:

```
usb0 Link encap:Ethernet HWaddr e6:8c:89:9a:b6:c8
inet addr:192.168.7.2 Bcast:192.168.7.3 Mask:255.255.255.252
inet6 addr: fe80::e48c:89ff:fe9a:b6c8/64 Scope:Link
UP BROADCAST RUNNING MULTICAST MTU:1500 Metric:1
RX packets:1717 errors:0 dropped:0 overruns:0 frame:0
TX packets:136 errors:0 dropped:0 overruns:0 carrier:0
collisions:0 txqueuelen:1000
RX bytes:200409 (195.7 KiB) TX bytes:31059 (30.3 KiB)
```

The value associated with this address should look familiar. It is the same address we used to access the website and to log in to the board. Now, what we are looking for is the address that has been given to the board via DHCP. The Ethernet port is represented by interface eth0, and by looking at its inet addr field, we know that, in this case, the DHCP has assigned the board an address of 192.168.1.161, as shown here:

```
eth0 Link encap:Ethernet HWaddr 7c:66:9d:58:bd:41
inet addr:192.168.1.161 Bcast:192.168.1.255 Mask:255.255.255.0
inet6 addr: fe80::7e66:9dff:fe58:bd41/64 Scope:Link
UP BROADCAST RUNNING MULTICAST MTU:1500 Metric:1
RX packets:4059 errors:0 dropped:2 overruns:0 frame:0
TX packets:147 errors:0 dropped:0 overruns:0 carrier:0
collisions:0 txqueuelen:1000
RX bytes:616100 (601.6 KiB) TX bytes:18322 (17.8 KiB)
Interrupt:40
```

Unless you have changed the IP address space in your network, and if you have I trust that you know what you are doing with your network, your board will have an IP Address in one of the public IP Address spaces, either 192.168.x.x or 10.0.x.x.

Now, with the board connected to Ethernet and assigned an address on the network, you can unplug the USB connection and plug in the +5V power adapter. You've now put your BeagleBone Black on the network, independent of the computer you were using before. You are ready to be an active member of your home's network ecosystem!

Let's check the website connection via your network connection. Using your browser, navigate to the address provided earlier for eth0. In the case of my network, that's 192.168.1.161, as you can see in Figure 3.7.

| ← → C 🗋 192.168.1.161/Support/bo             | ne101/                                                                   | ☆ <u>*</u> =                               |
|----------------------------------------------|--------------------------------------------------------------------------|--------------------------------------------|
| 🔐 beagleb                                    | oard.org                                                                 | 🗄 🔜 🖬 😨 <sup>Ca</sup> tanan daga           |
| BeagleBone 101                               |                                                                          |                                            |
| BesgleBone 101<br>Sotiware<br>• Updats image | Your board is connected!<br>BeagleBone Black rev 000C SM 23148888K0577 i | running DonieGotipt 0 2.4 al 192.168.1.101 |

**FIGURE 3.7** Banner from the BeagleBone built-in website letting you know everything is working just fine—this time, via the Ethernet connection.

Now, let's log in via SSH to the eth0 connection. It is going to look familiar:

```
[brian@mercury-fedora-vm ]$ ssh root@192.168.1.161
The authenticity of host '192.168.1.161 (192.168.1.161)' can't be established.
ECDSA key fingerprint is c0:81:1a:f4:58:b9:51:15:00:df:ee:71:c4:d9:fd:54.
Are you sure you want to continue connecting (yes/no)? yes
Warning: Permanently added '192.168.1.161' (ECDSA) to the list of known hosts.
Debian GNU/Linux 7
```

BeagleBoard.org BeagleBone Debian Image 2014-04-23

Support/FAQ: http://elinux.org/Beagleboard:BeagleBoneBlack\_Debian
Last login: Fri Jul 18 15:06:44 2014 from mercury-win.local
root@beaglebone:#

As you can see, it is the same process for logging in as before, but with a different address. This example is from a Linux machine, but the process is identical as the one we used previously for PuTTY, but with a different address.

Something interesting to note is that if you run the ifconfig command, the usb@ adapter is still available. That's because we haven't actually changed anything in the operating system configuration; we just used a different connection. The USB option is still there waiting for us to connect, and it will be unless we turn it off in the operating system. We will get into more detail about the underlying operating system and some of the options we have for alternate operating systems on the BeagleBone Black. In our next chapter, we delve into the hardware and discuss some basics of electronics that will be necessary for many of the remaining chapters.

This page intentionally left blank

This page intentionally left blank

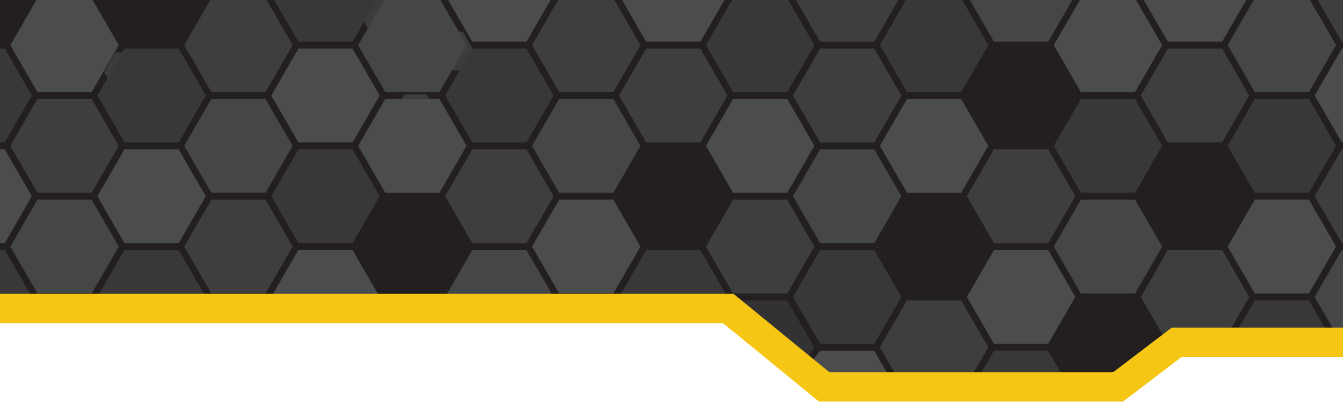

## Index

## **Symbols**

12-bit converter, 120

### Α

actuators, 149 Adafruit, 25 Adafruit BBIO PWM library, 162 Adafruit Industries, 24 ADS-B adsbSCOPE, 223 listening to aviation data, 221-223 adsbSCOPE, 223 aircraft tracking system, 228 alert.py project, 161 AM (amplitude modulation), 207 amps, 40-41 analog signals pulse sensors, 122-124 analog-to-digital converters, 120-121 counts, 121 and operator, 87 aplay command, 218

APT (Automatic Picture Transfer), 228 apt-get command, 59-60 Arduino, 9 Microcontroller, 10-11 arguments, 86 ARM TI Sitara processor, 20 ARM architecture, 15 array indexes, 89 Artificial Intelligence, 175 Atmel ATMega 328P, 11 aviation data, listening to, 221-223 adsbSCOPE, 223

## B

Babbage, Charles, 71 bandwidth, 217 Bash shell, 35 baud, 92 bbbservo.py project, 183-185 BB-View LCD Capes, 111 BeagleBoard, 15-16 BeagleBoard.org website, 73 BeagleBoard-xM, 16 BeagleBone, 17

OpenROV project, 17-18 BeagleBone Black connecting to computer, 26 Sitara processor, 19 TI Sitara processor, 20 binary baud, 92 bits, 81 parity bit, 92 bytes, 82-83 counting in, 82 hardware representation, 83-89 LSB, 85 MSB, 85 bits, 81-82 baud, 92 parity bit, 92 bitwise shift left, 86 BIT (bi-junction transistor), 151 blink.js, 30-32 blink.py project, 154 blinking lights implementing in Python, 62-65 bonescript, 30 pinMode function, 31

BoneScript, 57 blink.js, 32 breadboard, 50 brightness of LEDs controlling, 158 browsers compatibility, 27 default website banner information, 27 building LED circuit, 50-55 button circuits, 114 pull-down resistor, 114-115 pull-up resistor, 116 buttons finger graphic, 150 bytes, 82-83

## С

calculating pulse durations, 162 calibrating the radio, 219-221 capacitors, 130 smoothing capacitors, 130 CapeManager, 108 Capes, 108, 111 **BB-View LCD Capes**, 111 CryptoCape, 110 ProtoCape, 109 capturing photographs, 178-179 pictures, 173 video, 175 car computers, 189 MIL, 190 OBD, 190

**OBD-II**, 190 commands, 198 connecting to UART, 191-198 PIDs, 190 status interpreting the data, 199-203 reading, 198-199 car\_monitor.py program, 202-203 CascadeClassifier object, 181 cat command, 99 chmod command, 142-144 choosing operating systems, 73 circuits building, 50-55 clock, 7 RTC, 19 updating, 59 cmake command, 176, 215 code commenting, 30 collectors, 151 command() method, 196 commands aplay, 218 apt-get, 59-60 cat, 99 chmod, 142-144 cmake, 176, 216 echo, 98 git, 176 grep, 99 ipconfig, 35, 210 Isusb, 210 make, 216 man, 97-99

mkdir, 62 more, 99 **OBD-II**, 198 pip, 61 pipe, 99 print, 194 comments, 30 docstrings, 132-133 communications protocols ADS-B listening to aviation data, 221-223 communications test.py project, 194 comparing laptops and BeagleBone Black, 8 microcontrollers and microprocessors, 10 NPN and PNP transistors, 152 compatibility web browsers, 27 compiled code, 65-69 computers clock, 7 embedded computers, 5,8 Arduino, 9 microcontroller, 10-11 GPIO ports, 8 Computer Vision, 175 connecting board to computer, 26 to Ethernet, 32-37 to WiFi, 210-212 UART to OBD-II, 191, 197-198 webcam, 171

flow control

controlling current, 152-154 LED brightness, 158 copying image file, 74-75 counting in binary, 82 bits, 81 bytes, 82-83 hardware representation, 84-89 counts, 121 CPU clock, updating, 59 creating portable gaming environment, 226 weather station, 227 CryptoCape, 110 current controlling, 152-154 fading LEDs, 156-158 cycles per second, 124

## D

datasheets, 118 dd, 75 decimal counting, 81 default website banner information, 27 demodulation, 212 desktops comparing with BeagleBone Black, 8 Device Tree, 108 **DHCP**, 32 digital multimeters, 230 digital signals, 120 diodes, 48-50, 160 flow control, 160 LEDs, 48-49 circuit, building, 50-55

disk image, 73 copying, 74-75 distributions, 71 Ubuntu, 73 docstrings, 132-133 drivers installing on your computer, 27 dump1090, 223 duration of pulses, calculating, 162 duty cycle, 157

## Ε

EasyDriver, 165 echo command, 98 FCM car status interpreting the data, 199-203 reading, 198-199 ECM (Engine Control Module), 189 electricity capacitors, 130 electromagnetic spectrum, 205 radio waves, 205-206 electronics actuators, 149 amps, 40-41 diodes, 48-50 ground, 50 jumper wires, 52 oscilloscope, 54 resistance, 41-42 resistors, 45-48, 154 short circuit, 43-45 transducers, 113 transistors, 149-154 BJT, 151

LEDs, fading, 156-158 NPN, 151-152 PNP, 152 turn-on voltage, 152 voltage, 39-41 Watts, 40-41 work, 41-42 Element14 website, 66 embedded computers, 5, 8 Arduino, 9 microcontroller, 10-11 GPIO ports, 8 emitters, 151 eMMC, 74 ENIAC, 71 environment monitor.py, 137 results, publishing, 137-138, 142 EOBD (European OBD), 190 Ethernet, 22 connecting, 32-33, 36-37

## F

faces identifying, 179-181 tracking, 182, 185, 188 face\_tracker.py project, 180-181 fading LEDs, 156-158 file systems GPIO memory locations, 100-103 files, transferring, 62 FileZilla, 62 finger graphic, 150 flash memory, 22 flow control, 160

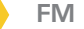

FM bandwidth, 217 wideband FM, 217 FM (frequency modulation), 207 functions (), 200 obd\_read, 194 pinMode, 31 read\_adc, 123 strip(), 201 wait for edge(), 116 functrions arguments, 86 funtions, 86

## G

gain, 217 gaming portable gaming environment, creating, 226 git, 176 Git, 215 GitHub, 215 goal of this book, 225 GPIO, 23, 24 current, controlling, 152-154 headers, 23 memory locations, 100-103 pins, 102 default state for BeagleBone Black, 105, 108 mapping to GPIO memory locations, 100-102

mux, 103-105 slew rate, 105 GPIO (general-purpose input/output) ports, 5 GPIO ports, 8 grep command, 99 ground, 50

## Н

Hakko FX888D soldering station, 230 hardware actuators, 149 Capes, 108, 111 **BB-View LCD Capes**, 111 CryptoCape, 110 ProtoCape, 109 digital multimeters, 230 diodes, 48-50 LED circuit, building, 50-55 **LEDs** representing binary, 83-89 mux, 103-105 oscilloscope, 54 radio, testing, 216-219 resistors, 45-48 soldering irons, 230 voltage regulator, 94 webcam connecting, 171 testing, 172 webcams snapshot.py project, 173-175 GPIO, 23-24 headers, 23

processor, 20 RAM, 21, 22 hardware specifications for BeagleBone Black Ethernet, 22 flash memory, 22 MicroSD, 22 headers, 23 heartbeats, 120 "Hello World!", 28-31 Hertz, 124 history of Linux, 71-72

IDE (integrated development environment), 28 identifying faces, 179-181 image file copying, 74-75 images capturing, 173, 178-179 faces, identifying, 180-181 faces, tracking, 182, 185, 188 in-car computer, 227-228 inspecting UART, 93-96 insserv program, 144-146 installing drivers, 27 Kalibrate, 219-220 **OpenCV** libraries, 175-176 operating system, 76-79 packages, 61 streamer, 172

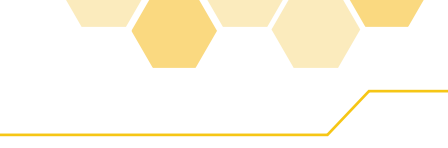

motors

Internet radio, 205 interpreted code, 57-58 Python, 59-60 blinking lights, implementing, 62-65 functions, 86 interpreting OBD-II data, 199-203 int() funtion, 200 ipconfig command, 35, 210

## J

JavaScript, 32 joysticks, 118 jumper wires, 52

## K

Kalibrate installing, 219-220

laptops comparing with BeagleBone Black, 8 LBP (Local Binary Pattern), 180 LED circuit building, 50-55 LEDs, 48-49 binary, representing, 83-89 fading, 156-158 polarity sensitive, 51 libraries Adafruit BBIO PWM library, 162 Git, 215 libusb-1.0, 215

OpenCV, 177-178 installing, 175-176 RCS, 215 twisted, 61 libusb-1.0, 215 Linux Bash shell, 35 cat command, 99 distributions, 71 echo command, 98 grep command, 99 history of, 71-72 man command, 97-99 more command, 99 pipe command, 99 redirects, 99 listening to aviation data, 221-223 adsbSCOPE, 223 list indexes, 89 loading microSD card, 74-77 logic analyzers Oscium LogiScope, 230 logic-level converter, 192 logic states, 120 loss in waveform resolution, 125 LSB (least-significant bit), 85 Isusb command, 210

## M

machine code, 57 make command, 216 man command, 97-99 mapping pins to GPIO memory locations, 100-102

memory flash memory, 22 MicroSD external storage, 22 RAM, 7 in BeagleBone Black, 21-22 paging, 22 registers, 104 volatile memory, 21 methods command(), 196 speed(), 201 microcontrollers, 10-11 Atmel ATMega 328P, 11 microprocessors ARM TI Sitara processor, 20 ARM architecture, 15 TI Sitara, 19 microSD card loading, 74-77 MicroSD external storage, 22 MIL (Malfunction Indicator Lamp), 190 mkdir command, 62 modes, 198 modifying permissions, 142-144 modulation, 207 demodulation, 212 phase modulation, 209 more command, 99 motors diodes, 160 servo motors, 161-163 stepper motors, 165-166 stepper.py project, 167, 170 winding inductance, 167

#### 237

motors

vibration motors, 159 alert.py project, 161 MSB (most-significant bit), 85 mux, 103-105

## Ν

networking Ethernet, 22 NOAA, 228 NPN transistors, 151-152 NTP (Network Time Protocol), 59 Nyquist sampling, 125

## 0

**OBD-II**, 190 car status interpreting the data, 199-203 reading, 198-199 car status, reading, 198 commands, 198 connecting to UART, 191, 197-198 PIDs, 190 OBD (On-Board Diagnostics), 190 obd.py project, 195-196 obd read function, 194 onboard computers, 189 ECM status interpreting received data, 199-203 reading, 198-199 MIL, 190 OBD, 190 **OBD-II**, 190 commands, 198

connecting to UART, 191, 197-198 PIDs, 190 online resources, 230-231 on/off sensors, 113-116 OpenCV, 175 bbbservo.py project, 183-185 face\_tracker.py project, 180-181 libraries, 177-178 libraries, installing, 175-176 photobooth.py project, 178-179 system installation, 177 tracker.py project, 185, 188 **OpenCV** (Open Computer Vision), 175 OpenROV project, 17-18 operating system installing on BeagleBone Black, 76-79 operating systems Linux cat command, 99 distributions, 71 echo command, 98 grep command, 99 history of, 71-72 man command, 97-99 more command, 99 pipe command, 99 selecting, 73 VMS, 72 operators and, 87 bitwise shift left, 86 oscilloscope, 54

oscilloscopes Oscium iMSO-104, 230 Tektronix MSO2024B, 230 Oscium iMSO-104, 230 Oscium LogiScope, 230

### Ρ

packages, installing, 61 paging, 22 parallel communications ribbon cables, 91 parity bit, 92 permissions changing, 142-144 Phant, 138 phase modulation, 209 photobooth.py project, 178-179 photocells, 127, 134-136 photo\_collection.py, 136 pictures capturing, 173 PIDs, 198 PIDs (parameter IDs), 190 pinMode function, 31 pins, 102 default state, 105, 108 mapping to GPIO memory locations, 100-102 mux, 103-105 slew rate, 105 **UART**, 96 pip command, 61 pipe command, 99 PNP transistors, 152 polarity sensitive, 51

238

radio

portable gaming environment. creating, 226 ported operating systems, 71 potentiometers, 118-120 power, 40-41 short circuit, 43-45 ppm (parts per million), 219 print command, 194 print statement, 133 programming languages compiled code, 65-66, 69 interpreted code, 57-58 Python, 59-60 programs blink.js, 30 car\_monitor.py program, 202-203 dd, 75 dump1090, 223 environment\_monitor. py, 137 results, publishing, 137-138, 142 insserv, 144-146 snapshot.py, 173-175 project ideas aircraft tracking system, 228 in-car computer, 227-228 portable gaming environment, 226 satellite ground station, 228-230 weather station, 227 projects bbbservo.py, 183-185 blink.py, 154

communications test.py, 194 face\_tracker.py, 180-181 obd.py, 195-196 photo\_collection.py, 136 photobooth.py, 178-179 pwm blink.py, 156-157 pwm\_fade.py, 158 servo.pv, 162-163 snapshot.py, 173-175 tracker.py, 185, 188 video.py, 177-178 ProtoCape, 109 publishing environment monitor.py results, 137, 142 pull-down resistors, 114-115 pull-up resistors, 116 pulse sensors, 122-124 pushbutton circuit with LED indicator, 116-118 PuTTY, 33 PWM, 156-158 Adafruit\_BBIO PWM library, 162 duty cycle, 157 pulse durations, calculating, 162 pwm\_blink.py, 156-157 pwm\_fade.py, 158 PWM (pulse-width modulation), 156 Python, 59-60 alert.py project, 161 bbbservo.py project, 183-185 binary counter program, 84-89 blinking lights, implementing, 62-65

blink.py project, 154 chmod command. 142-144 communications test project, 194 face\_tracker.py project, 180-181 functions, 86 obd.py project, 195-196 photobooth.py project, 178-179 projects car\_monitor.py, 202-203 photo\_collection.py, 136 pwm\_blink.py, 156-157 pwm fade.py, 158 tmp36\_collection.py, 130-132 servo.py project, 162-163 snapshot.py project, 173-175 stepper.py project, 167, 170 tracker.py project, 185, 188

## R

radio AM, 207 calibrating, 219-221 FM, 207 bandwidth, 217 gain, 217 Internet radio, 205 listening to aviation data, 221-223 adsbSCOPE, 223

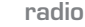

phase modulation, 209 SDR, 212 RTL-SDR, 212-213 testing, 216-219 WiFi, 210-211 connecting to, 210-212 radio waves, 205-206 RAM, 7 in BeagleBone Black, 21-22 paging, 22 RCS (revision control system), 215 read adc function, 123 reading ECM status, 198-199 reconstructing waveforms, 125 redirects, 99 registers, 104 repository, 176 representing binary, 83-89 resistance, 41-42 short circuit, 43-45 resistors, 45-48, 154 ribbon cables, 91 rotation sensing, 118-120 RTC (real-time clock), 19 RTL-SDR, 212-213 testing, 217-219

## S

sample rates, 124-125 loss in waveform resolution, 125 Nyquist sampling, 125 sampling, 217 satellite ground station, 228-230 schematics collectors, 151 emitters, 151 finger graphic, 150 SDR listening to aviation data, 221-223 adsbSCOPE, 223 RTL-SDR, 212-213 SDR (software-defined radio), 212 security permissions changing, 142-144 selecting operating systems, 73 sensors, 113-116 analog-to-digital converters, 120-121 buttons, 118 joysticks, 118 on/off sensors, 113 photocells, 127, 134-136 pulse sensors, 122-124 pushbutton circuit with LED indicator, 116-118 variable resistors, 118-120 serial communication baud, 92 serial communications, 91 UART, 91-93 inspecting, 93-96 pins, 96 servo motors, 161-163 servo.py project, 162-163 shell scripts, 142 short circuit, 43-45 Sitara processor, 19-20

slew rate, 105 smoothing capacitors, 130 snapshot.py project, 173-175 **SNES**, 77 soldering irons Hakko FX888D soldering station, 230 SparkFun CryptoCape, 110 ProtoCape, 109 publishing environment\_ monitor.py results, 137-138, 142 SparkFun EasyDriver Stepper Motor Driver, 165 SparkFun Electronics, 25 SparkFun Pulse Sensor kit, 122-124 spectrum, 206 speed() method, 201 SSD (solid-state drive), 22 SSH PuTTY, 33 SSH (Secure Shell), 33 start bits, 92 step angle, 165 stepper motors, 165-166 stepper.py project, 167, 170 winding inductance, 167 stepper.py project, 167, 170 stop bits, 92 streamer, 172 installing, 172 strip() function, 201 suppliers, 25 system disk microSD card loading, 74-77

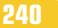

work

## Т

Tektronix MSO2024B oscilloscope, 230 testing radio hardware, 216-219 webcam, 172 TI Sitara processor, 19-20 tmp36\_collection.py, 130-132 Torvalds, Linus, 72 tracker.py project, 185-188 tracking faces, 182-188 transducers, 113 sensors analog-to-digital converters, 120-121 buttons, 118 joysticks, 118 pulse sensors, 122-124 variable resistors, 118-120 transferring files, 62 transistors, 49, 149-154 BJT, 151 LEDs, fading, 156-158 NPN, 151-152 PNP, 152 turn-on voltage, 152 truth tables, 87 turn-on voltage, 152 twisted library, 61

## U

UART baud, 92 connecting to OBD-II, 191, 197-198 parity bit, 92 pins, 96 UART (Universal Asynchronous, 93-96 UART (Universal Asynchronous Receiver/ Transmitter), 91-93 Ubuntu, 73 Unix, 72 updating the clock, 59 USB Audio Adapter (Adafruit), 218 user lights, 26 utilities cmake, 215 rtl\_fm, 217

## V

variable resistors, 118-120 vibration motors, 159 alert.py project, 161 video capturing, 175 video camera connecting, 171 testing, 172 video cameras OpenCV bbbservo.py project, 183-185 face tracker.py project, 180-181 libraries, 177-178 library installation, 176 photobooth.py project, 178-179 system installation, 177 tracker.py project, 185, 188 video.py project, 177-178 VMS, 72

volatile memory, 21 voltage, 39-41 brightness, 136 capacitors, 130 turn-on voltage, 152 voltage divider circuit, 119 voltage regulator, 94

## W

wait for edge() function, 116 Watts, 40-41 waveforms loss in resolution, 125 reconstructing, 125 weather station creating, 227 web browsers compatibility, 27 default website banner information, 27 webcam connecting, 171-172 webcams snapshot.py project, 173-175 websites Adafruit, 25 BeagleBoard.org, 73 Element14,66 GitHub, 215 online resources, 230-231 SparkFun Electronics, 25 wideband FM, 217 WiFi, 210-211 connecting to, 210-212 Win32 Disk Imager, 74 winding inductance, 167 work, 41-42